### Narita city provides information on natural disaster, firefighting, safety, and contents of emergency broadcasting etc. by email for citizens' safe and secured lives. Registration for this email service is free of charge. Please register now!

ta e

成田市

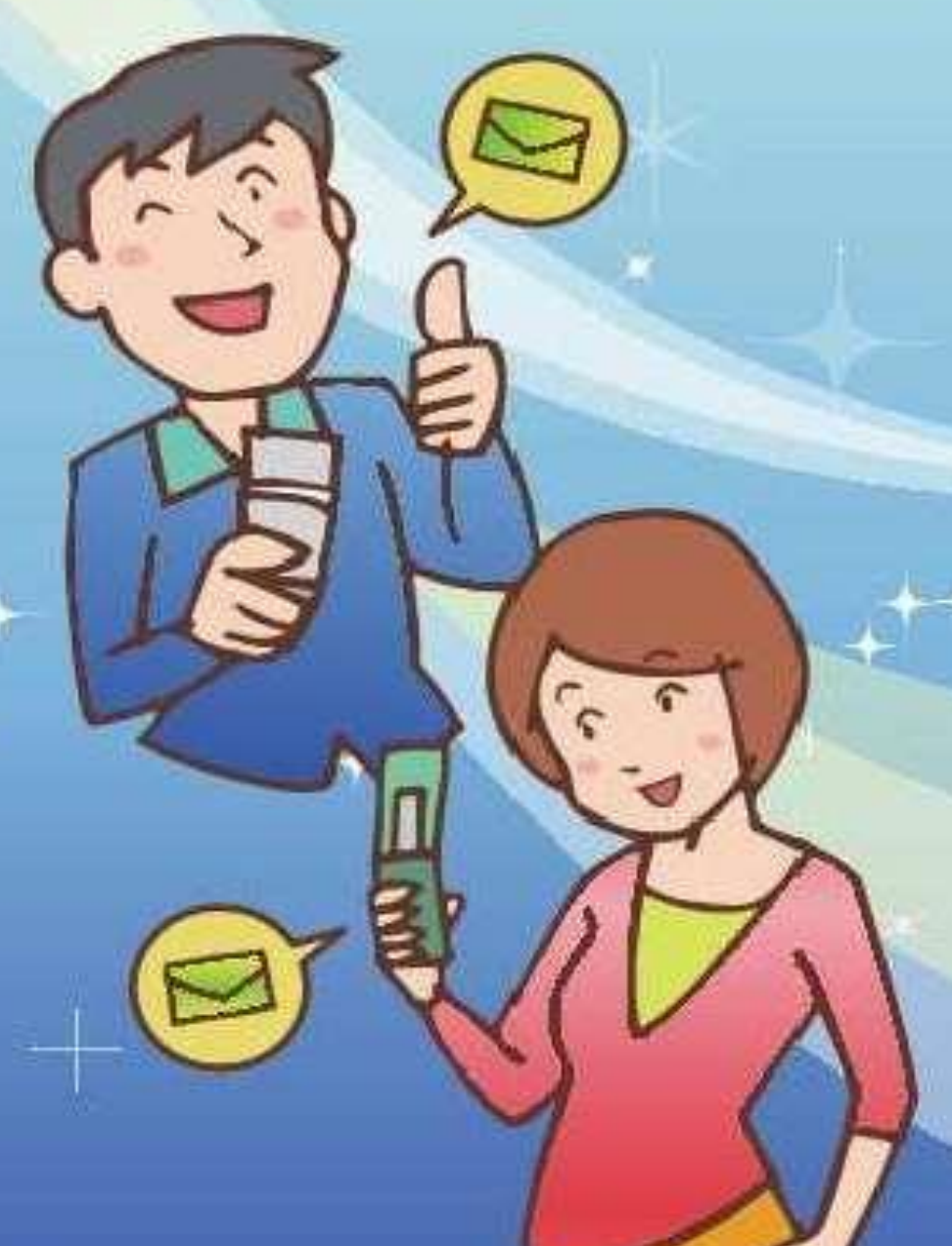

Contents to be distributed (selectable) 配信される内容(選択可能です)

atural Disaster Information : Various alarms, Tornado warning, information on earthquakes which measure Shindo 3 (seismic intensity).

2

Information on Air pollution: 大気に関する情報

photochemical smog, PM2.5

Firefighting information :

Privation of crimes/safety information :

billing fraud, missing persons, information on dubious persons

Information on emergency broadcasting by Narita city : broadcasting contents

XThe broadcast from outdoor speakers provides residents with warnings of weather disaster, earthquakes or other vital information in an emergency.

Registration Procedure

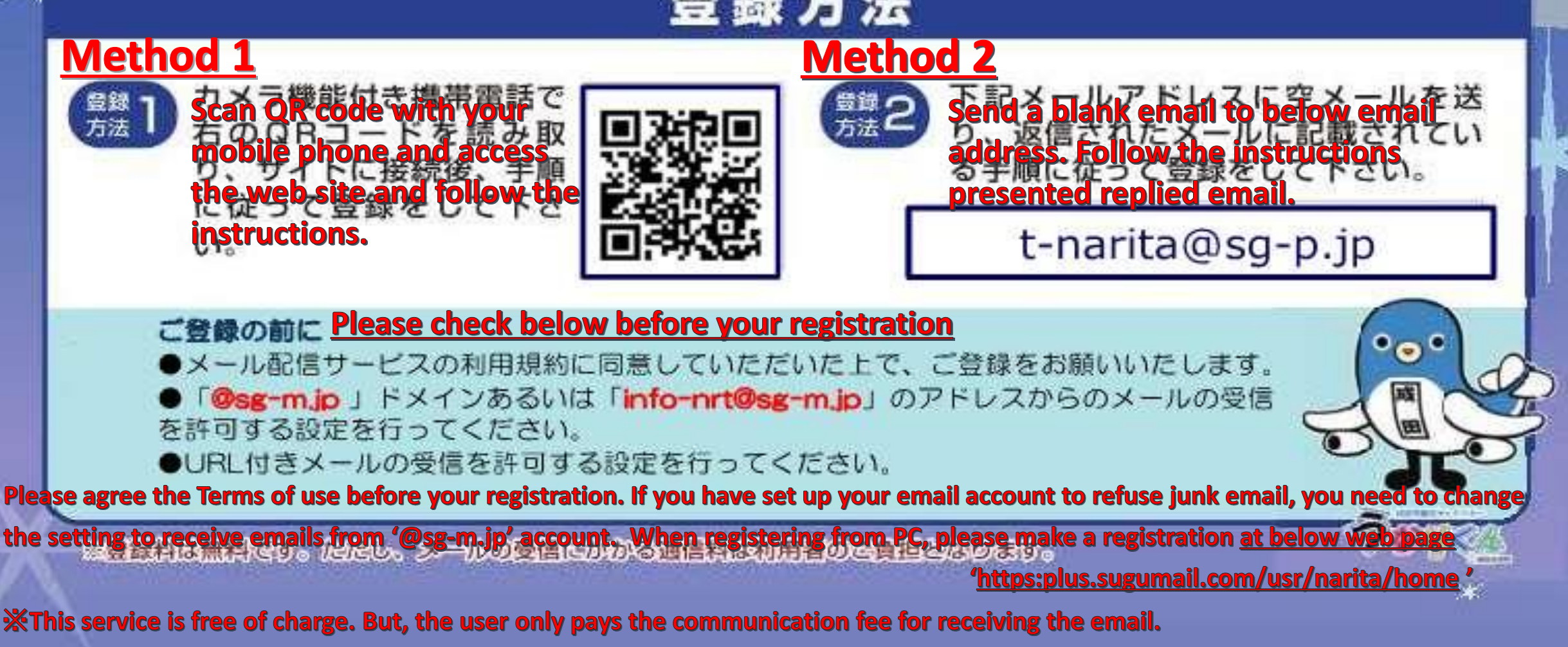

# なりたメール配信サービス 登録手順のご案内

Narita email Service The Guidance of Registration Procedure

① ご登録の前に Please check below before your registration ●メール配信サービスの利用規約に同意していただいたうえで、ご登録をお願いいたします。●URL付きメールの受信を許可する設定を行ってください。 ●「@sg-m.jp」ドメインあるいは「info-nrt@sg-m.jp」のアドレスからのメールの受信を許可する設定を行ってください。 Please agree the Terms of use before your registration. If you have set up your email account to refuse junk email, you need to change the setting to receive emails from '@sg-m.jp' account. 配信カテゴリを選択し、 空メールを送信します。 会員登録を行います。 サイトにアクセス」「空メールを送信する」から空 メールを送**Scan QR code to access the website,** 4 カテゴリを選択し、登録情報入力したら、 and send a blank email. 「確認画面へ」ボタンをクリックします。 ▼QRコードを読み込むかURLを入力 **Entry information entry** https:plus.sugumail.com/usr/narita/home Click the boxes of the **Distribution Category Selection** categories you like to ら。(登録解除・変更の方もこち Disaster prevention information receive emails for. 6) rious warnings", "tornado caution information", and "earthquake information with seismic メールアドレスを登録していただくことでメールでの You can choose multiple intensity 3 or higher" announced by the Japan 報発信を受け取ることができます。 Meteorological Agency. Tap or click this button to そ行う方は以下のボタンより空メールを送信して boxes. さい。折り返しで登録案内メールが届きますので Information about the atmosphere  $\Box$ send us a blank email for文を確認のうえ登録を行ってください。 Be sure to check the red 既に登録済みの方で登録内容の変更や解除を行う場合 registration. も以下のボタンより空メールを送信してください。変 boxes "Disaster information", "crime information", "crime Then your email app will 解除用URLをご案内いたします prevention awareness information", etc prevention information" be launched. Disaster prevention administration radio  $\Box$ and "Disaster prevention ▼「空メールを送信する]ボタンをクリックすると、メールが立ち上がります。 administration radio". will deliver the contents broadcast on the そのまま何も入力せずにメールを送信してください。 disaster prevention administration radio ※メールが起動しない場合は、手動でメールを立ち上げ、下記アドレスに Entry informanentry 空メールを送信してください。 Please send the email without entering anything. Email address XXXXX@XXXX.XX.XX t-narita@sg-p.jp **Choose down your** language from Desired language If your app has failed to launch, the pull down menu. English please send a blank email to the address above. メールが届きます。 Return **Click this button** メールに記載された登録用URLをクリックし、登録に進 to the next page. みます。 If you have received an email, click the URL and access the website for registration. 内容を確認し、登録します。 これまで入力した内容を確認したら、[登録]ボタンをクリック ありがとうございます。 します。登録完了画面が表示されたら登録完了です。 登録を行う場合は、次のURLより行ってください。 **Confirmation of registration** ・スマートフォン/パソコンをご利用の方はこちらから information 

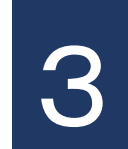

### 利用規約を確認します。 言語を選択し、利用規約を読んで同意いただい たら、「同意する」ボタンをクリックします。

## Choose down your language from the pull down menu.

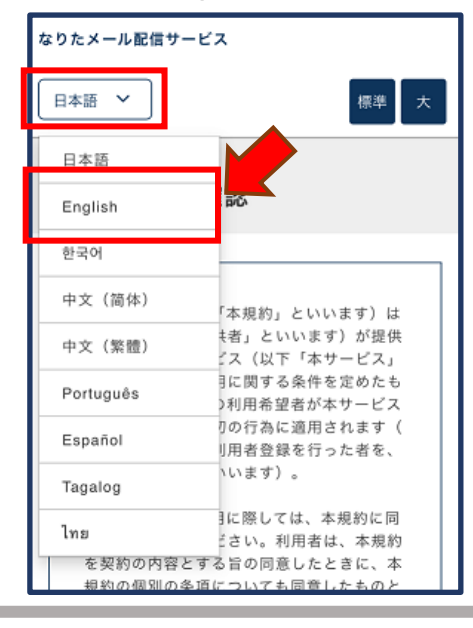

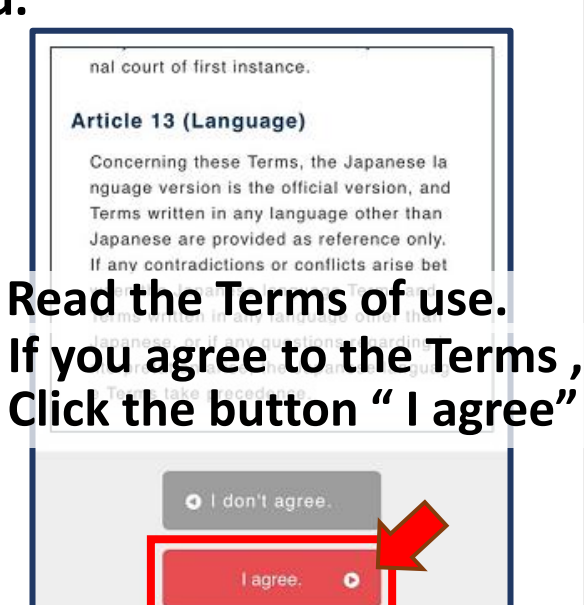

#### Distribution categories

- Disaster prevention administration radio
- information

#### **Registration information**

Email address XXXXX@XXXX.XX.XX

Desired language

English

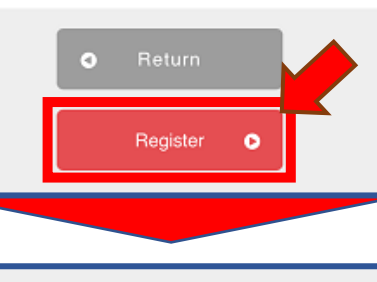

**Registration completed** 

Thank you for your registration.

To the top page

### Please confirm the contents to be edited.

### Click this button to register.

You have completed registration.

And then, you will receive a completion notification email.